## **Case Information tool**

Click on the **Case** button, a case information window will open, it includes 3 tabs: Information, Permissions, Graphic

- Information
- Permissions
- Graphic

## Information tab

Case information summary:

| Information Permissions Graphic     |                                                                        |  |  |  |  |
|-------------------------------------|------------------------------------------------------------------------|--|--|--|--|
| /alue                               | Description                                                            |  |  |  |  |
| d SD case                           | 22                                                                     |  |  |  |  |
| d SD case parent                    | 0                                                                      |  |  |  |  |
| Case Status Incident current status | InProgress                                                             |  |  |  |  |
| Čase is major                       |                                                                        |  |  |  |  |
| Lase title                          | Monitor issues                                                         |  |  |  |  |
| Case count time                     | 0                                                                      |  |  |  |  |
| Case count time pause               | 0                                                                      |  |  |  |  |
| Case count time resolved            | 0                                                                      |  |  |  |  |
| Case date resolved                  | Mon Jun 28 2021 11:22:20 GMT-0500 (hora estándar de Colombia)          |  |  |  |  |
| Case date closed                    | Mon Jun 28 2021 11:22:20 GMT-0500 (hora estándar de Colombia)          |  |  |  |  |
| Case date last cut                  | Mon Jun 28 2021 15:46:20 GMT-0500 (hora estándar de Colombia)          |  |  |  |  |
| d SD care source time               |                                                                        |  |  |  |  |
|                                     | 4                                                                      |  |  |  |  |
|                                     |                                                                        |  |  |  |  |
| o mo category detail mitial         |                                                                        |  |  |  |  |
|                                     | 30                                                                     |  |  |  |  |
| Pource type name Case source type   | PERSON                                                                 |  |  |  |  |
| .ase date start                     | Mon Jun 28 2021 11:22:20 GMT-0500 (hora estándar de Colombia)          |  |  |  |  |
| lase description                    | While woking the user has started to notice that somentimes the rho    |  |  |  |  |
| lase final summary                  |                                                                        |  |  |  |  |
| lase return cost                    | 0                                                                      |  |  |  |  |
| lase return                         |                                                                        |  |  |  |  |
| d user                              | 93                                                                     |  |  |  |  |
| TATEGORY                            | IT Service\Hardware Support                                            |  |  |  |  |
| Lategory name                       | Incident                                                               |  |  |  |  |
| Priority name                       | low                                                                    |  |  |  |  |
| d SD case MT                        | 16                                                                     |  |  |  |  |
| Case MT status                      | InProgress                                                             |  |  |  |  |
| Case MT set functional level        | 1                                                                      |  |  |  |  |
| Lase MT set hierarchy level         | 0                                                                      |  |  |  |  |
| lase MT set Is name step            | Analysis                                                               |  |  |  |  |
| lase MT set is status number        | 1                                                                      |  |  |  |  |
| SLA name SLA assigned >             | General Incidents                                                      |  |  |  |  |
| d SD who to case cancelled          | 0                                                                      |  |  |  |  |
| MT comment SM                       | The main objective is to return service to users as soon as possiblehe |  |  |  |  |
| √T guide text                       | This Incident record was created because it was identified at a venef  |  |  |  |  |
| Service type name                   | Incident Service type: Incident, Problem,                              |  |  |  |  |
| MT max time                         | 480                                                                    |  |  |  |  |
| VT normal time                      | 120                                                                    |  |  |  |  |
| D SD SCALE TYPE FUNC                |                                                                        |  |  |  |  |
| D SD SCALE TYPE HIER                |                                                                        |  |  |  |  |
| Case MT count time                  | 0                                                                      |  |  |  |  |
| Case MT date cancelled              | -<br>Thu Jan 01 1970 00:00:00 GMT-0500 (hora estándar de Colombia)     |  |  |  |  |
| Tase MT date last cuit              | Mon lun 28 2021 15:46:20 GMT-0500 (hora estándar de Colombia)          |  |  |  |  |
| Artivities date cancelled           | Thu Jap 01 1970 00:00:00 GMT-0500 (hora estandar de Colombia)          |  |  |  |  |
|                                     | Thu Jan 01 1970 00:00:00 GMT-0500 (hora estándar de Colombia)          |  |  |  |  |
|                                     | I nu jan 01 1970 00:00 GMT-0500 (hora estándar de Colombia)            |  |  |  |  |
| Activities date creates             | וויני זאר איז איז איז איז איז איז איז איז איז איז                      |  |  |  |  |
|                                     |                                                                        |  |  |  |  |
| a SU running status                 |                                                                        |  |  |  |  |
| d SD case                           | 22                                                                     |  |  |  |  |
| d SD case activities                | 0                                                                      |  |  |  |  |
| d SD case MT ATV parent             | 0                                                                      |  |  |  |  |
|                                     | 0                                                                      |  |  |  |  |

## **Permissions tab**

Case assigned users:

| ase mo                 | mation            |             |                |                        |                 |            |           |             |
|------------------------|-------------------|-------------|----------------|------------------------|-----------------|------------|-----------|-------------|
| Information Permission |                   | ons Grap    | Graphic        |                        |                 |            |           |             |
|                        |                   |             |                |                        |                 | 20         | ~         | Go 1        |
| Id SD case             | Id SD who to case | Who to case | SD who to case | Type user              | CI GENERIC NAME | First name | Last name | Middle name |
| 22                     | 111               | Active      | Internal       | Owner                  | UsrSrvDsk2      | Isabella   | Sullivan  | Williams    |
| 22                     | 112               | Active      | Internal       | User                   | Usr 002         | Aaliyah    | Kelley    | Myers       |
| 22                     | 113               | Active      | Internal       | Handler                | UsrSrvDsk2      | Isabella   | Sullivan  | Williams    |
|                        |                   |             |                | 1                      |                 |            |           | •           |
| Close                  |                   |             |                |                        |                 |            |           |             |
|                        |                   |             |                | User Type<br>Owner: Ca | e:<br>ase owner |            |           |             |
|                        |                   |             |                | User: Fina             | luser           |            |           |             |

Handler: Case advisor

Graphic tab

Chart of the service model/user groups (by type) assigned to case:

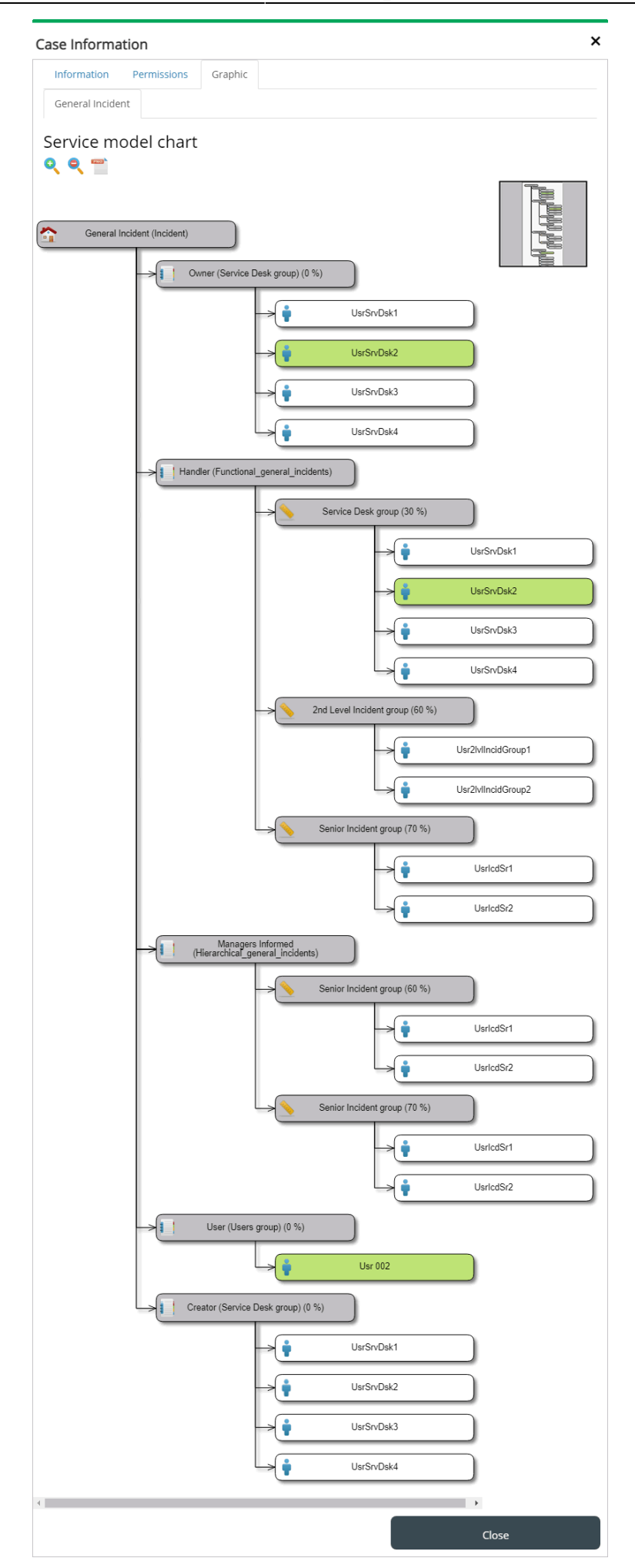

## From:

http://www.leverit.com/ithelpcenter/ - IT Help Center

Permanent link: http://www.leverit.com/ithelpcenter/en:advisor:case\_info

5/5

Last update: 2021/07/01 18:15

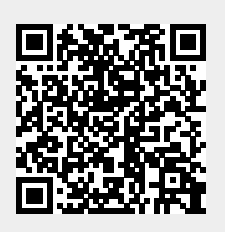